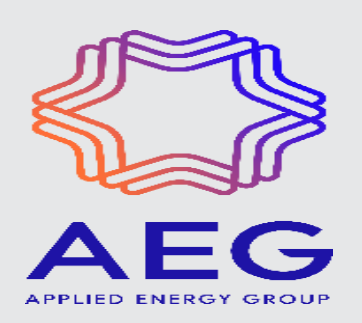

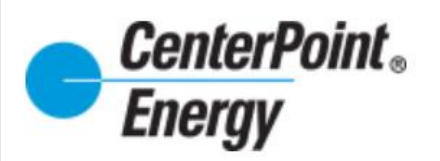

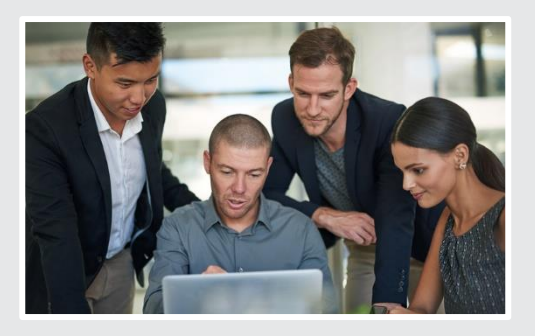

# CenterPoint Energy Commercial Load Management Program Online Portal User Guide

AEG PROGRAM CONTACT: MIKE KEARNS

APRIL 2022

Energy Solutions. Delivered.

## CONTENTS

| <b>1</b> COMMERCIAL LOAD MANAGEMENT STANDARD OFFER PROGRAM ONLINE<br>PORTAL USER GUIDE | 2  |
|----------------------------------------------------------------------------------------|----|
| 1. Introduction                                                                        | 2  |
| 2. Creating an Online Portal Account and Log In Process                                | 4  |
| 3. Creating A New Application in the Online Portal                                     | 7  |
| 4. Viewing and Managing your online portal application                                 | 12 |
| 5. Enrollment Verification                                                             | 16 |
| 6. Contact and Support Information                                                     | 19 |

# COMMERCIAL LOAD MANAGEMENT STANDARD OFFER PROGRAM ONLINE PORTAL USER GUIDE

### 1. Introduction

This training guide provides instructions for submitting and managing online portal applications for the **CenterPoint Energy Commercial Load Management Program.** 

The dedicated URL for this program is: **cnpclm.programprocessing.com.** 

#### IMPORTANT REMINDERS:

NEW APPLICATIONS CAN BE SUBMITTED FOR THIS PROGRAM NO SOONER THAN APRIL 11, 2022, AND UP UNTIL APRIL 18, 2022, AT 5:00PM.

**Existing customers** that need to verify their enrollment please go to page 16 of this manual for instructions on how to update your enrollment information.

The home page of the Commercial Load Management Program contains important program information and instructions. Click the **APPLY NOW** link in the menu bar to proceed with the application process.

| Energy                                                                                                    | HOME APPLY NOW MANAGE APPLICATIONS CONTACT US                                                                                                    |
|----------------------------------------------------------------------------------------------------|----------------------------------------------------------------------------------------------------|
| Commercial Load Management F                                                                                                    | Program                                                                                                    |
| 8,000.0000                                                                                                    |                                                                                                    |
| 6,000.000                                                                                                    | Eligible Participants<br>Participants are required to be capable of curtailing at least 100 kW. Participant must be non-residential customers taking service at the distribution level and/or be a<br>non-profit customer or government entity, including educational installations.                                                                                                    |
| 0.0000<br>8 8 8 8 8 8 8 8 8 8 8 8 8 8 8 8 8 8 8                                                                                                     | Customer Commitment<br>Participating customers agree to a one-year commitment, but there are no penalties if customers opt out of the program at an earlier time. By its participation, the<br>commercial/institutional customer commits to a maximum of six (6) curtailments each year as follows:<br>There will be two (2) scheduled curtailments of one to three hours duration during each year of participation, plus a maximum of four (4) unscheduled curtailments to<br>four hours each during each year of participation. The availability period is limited to June through September, 1-7 p.m. weekdays, excluding federal holidays, eac<br>year of the program. |
| hergency throughout the summer peak period in a cost-effective manner and to reac<br>summission of Texas (PUCT). The Program is available to non-residential, distribution,<br>ad when notified. Curtailments may occur during the summer peak demand period of<br>ch Program year, between the hours of 1 and 7 p.m. | Program Contact<br>Calvin Burnham, PE, CEM, CDSM, CIT<br>Program Manager<br>Calvin BurnhamGcenterpointenergy.com                                                                                                    |
| igible Participants<br>articipants are required to be capable of curtailing at least 100 kW. Participant must be<br>n-profit customer or government entity, including educational installations.                                                                                                    | 713.207.3423<br>Reduce summer peak demand and improve the energy efficiency of large commercial and industrial facilities with CenterPoint Energy's Commercial Load Managen<br>Program.                                                                                                    |
| ustomer Commitment                                                                                                    | Program available to non-residential distribution, government, educational institutions and non-profit customers.                                                                                                    |
| mucipating customers agree to a one-year commitment, but there are no penalties if o<br>mmercial/institutional customer commits to a maximum of six (6) curtailments each ye                                                                                                    | Earn up to \$31.50 per kW of verified curtailed load each year of participation.                                                                                                    |
|                                                                                                    | <ul> <li>Availability period for curtaliments is limited to June 1 through September 30, 1-7 p.m. on weekdays, excluding federal holidays</li> </ul>                                                                                                    |
|                                                                                                    | Participants are required to be capable of curtailing at least 100 kW.                                                                                                    |
|                                                                                                    | Participant must be equipped with an Interval Data Recorder or Smart Meter. Commercial Customers Commit to                                                                                                    |
|                                                                                                    | Curtail load when provided 30 minute notification.                                                                                                    |
|                                                                                                    | One-year commitment, but there are no penalties if opt out of the program at an earlier time.                                                                                                    |
|                                                                                                    | <ul> <li>A maximum of six (6) curtalments each year: A maximum of two (2) scheduled curtalments lasting one to three hours in duration each, plus a maximum of fou<br/>unscheduled curtalments lasting up to four hours each in duration during each year of participation.</li> </ul>                                                                                                    |
|                                                                                                    | AEG Database<br>Registration & Application Training Guide                                                                                                    |
|                                                                                                    |                                                                                                    |

Review the Program Application requirements as shown below and click **BEGIN APPLICATION** when you are ready to start the online application process.

| Program Application                                                                                                    |  |
|----------------------------------------------------------------------------------------------------|--|
| Thank you for your interest in this program.                                                                                                    |  |
| <ul> <li>Your contact information (address, telephone, etc)</li> <li>The location contact information (where the proposed load shed will occur)</li> <li>Contact information for at least 3 people for event notifications.</li> <li>A description of how the load shed will be accomplished</li> </ul> |  |
| Are you ready to begin your application?                                                                                                    |  |
| Begin Application 🔊                                                                                                    |  |

### 2. Creating an Online Portal Account and Log In Process

|                                                                                              |                          | Returning User? Please Log In:                      |
|----------------------------------------------------------------------------------------------|--------------------------|-----------------------------------------------------|
| For Returning Users:                                                                         |                          |                                                     |
| • Log in with your Account Informa                                                           | tion                     | Email Address: *                                    |
|                                                                                              |                          | Enter Email Address                                 |
|                                                                                              |                          | Password: *                                         |
|                                                                                              |                          | Enter Password                                      |
|                                                                                              |                          |                                                     |
|                                                                                              |                          | Account Login 🔊                                     |
| For NEW Users:                                                                               |                          | Event up a service?? Allek UERE to obtain 3         |
| <ul> <li>Select the CREATE ACCOUNT op</li> </ul>                                             | otion to                 | roigot your passivoro? Girok nic.nic to retrieve it |
| create a new log-in                                                                          | h a rod                  |                                                     |
| <ul> <li>Enter an required helds marked with<br/>asterisk* and create a Password.</li> </ul> | ii a ieu                 | New User? Please Create An Account:                 |
| Click the <b>SUBMIT</b> button                                                               |                          |                                                     |
| • Then proceed with logging in to th                                                         | e portal                 |                                                     |
|                                                                                              |                          | Create Account S                                    |
|                                                                                              |                          |                                                     |
|                                                                                              |                          |                                                     |
| Account Details                                                                              |                          |                                                     |
| First Name                                                                                   | Enter First Name *       |                                                     |
| Last Name                                                                                    | Enter Last Name *        |                                                     |
| Email                                                                                        | Enter Email Address *    |                                                     |
| Re-Enter Email                                                                               | Re-Enter Email Address * |                                                     |
| Password                                                                                     | *                        |                                                     |
| Re-enter Password                                                                            | *                        |                                                     |
| Submit 🔊                                                                                     |                          |                                                     |

#### Returning User? Please Log In: How to re-set a FORGOTTEN PASSWORD: Email Address: \* 1. Enter your email address assigned to the portal Enter Email Address account you created. Password: \* 2. Click the 'Forgot your Password' link below. 3. Follow the instructions in the Lost Password Enter Password Recovery Form as shown below. 4. Don't forget the check mark in the 'l'm not a robot' 6 dialog box. 5. Click **SUBMIT.** raot your password? Click HERE to retriev

| Please enter in the | email address used to register this account. Once verified, a new temporary password will be sent to the original registered address al |
|---------------------|----------------------------------------------------------------------------------------------------|
| with instructions o | n how to reset your password.                                                                                                    |
|                     | Email Address: * <i>Emer eMail Address</i>                                                                                              |
| V I'm not a rob     | iot Recartoria<br>Precartoria                                                                                                    |
|                     |                                                                                                    |

6. You will receive a notification from 'donotreply@programprocessing.com' that a temporary password has been emailed to you.

7. Open the email to retrieve your temporary password and click on the link provided: <u>https://CNPCLM.PROGRAMPROCESSING.COM</u> to access your account and CHANGE your password. 8. Select **APPLY NOW** in the Home portal page and select **MANAGE APPLICATIONS** as shown:

| Energy                                                                                                    | HOME                            |                     | MANAGE APPLICATIONS | CONTACT US | Returning User? Please Log In:                  |
|----------------------------------------------------------------------------------------------------|---------------------------------|---------------------|---------------------|------------|-------------------------------------------------|
|                                                                                                    |                                 |                     |                     |            | Email Address: *                                |
| Program Application                                                                                                    |                                 |                     |                     |            | Enter Email Address                             |
| hank you for your interest in this program.<br>o complete the application process, you will need to enter details regarding t                                                                                                    | ne following items:             |                     |                     |            | Password: *                                     |
| A valid account in our system, which can be created when you start your     Your contact information (utility account number, address, telephone, etc     The location contact information (where the proposed changes will occu     The start and the start of the start of the | application or have b<br>)<br>) | een created prior t | o this application  |            |                                                 |
| A description of the work to be completed                                                                                                    | onj                             |                     |                     |            | Account Login 📀                                 |
| tre you ready to begin your application?                                                                                                    |                                 |                     |                     |            |                                                 |
| Begin Application 📀                                                                                                    |                                 |                     |                     |            | Forgot your password? Click HERE to retrieve it |
|                                                                                                    |                                 |                     |                     |            |                                                 |

9. Once again, enter your account email address and the **TEMPORARY PASSWORD** to continue with your account login. You will now view the Application Contact Entry section.

#### To CHANGE your Temporary Password:

- 10. Select 'MANAGE APPLICATIONS' in the menu bar to access My Account in the Quick Actions section as shown.
- 11. Create a new password in the **Account Details** dialog box, as shown below and click **SUBMIT** to complete your update.

| Energy                                                                          |                          | HOME APPLY NOW MANAGE A | APPLICATIONS CONTACT US    |           |       |
|---------------------------------------------------------------------------------|--------------------------|-------------------------|----------------------------|-----------|-------|
|                                                                                 |                          | ١                       |                            |           |       |
| Name this project:<br>Create a unique name that will help classify this project |                          |                         |                            |           |       |
|                                                                                 |                          | Quick Actions           |                            | Analytics |       |
|                                                                                 |                          | Action My Applications  | Manage My Account          | ltem      | Total |
| Participant Information *** Main Point of Con                                   | act at the Site ***      | My Contacts             | Account Details            |           | Î     |
|                                                                                 |                          | 🖬 Log Out               | First Name K               | *         |       |
| First Name: * First & Last or Company                                           | City: *                  |                         | Last Name Harm<br>Password | *         |       |
| Last Name: * First & Last or Company                                            | State/Province: *        |                         | Strong                     |           | App3  |
| Company: * First & Last or Company                                              | Select<br>Postal Code: * |                         | Re-enter Password          | *         |       |
|                                                                                 |                          |                         | SUBMIT                     |           |       |

### 3. Creating A New Application in the Online Portal

1. Once logged in the following screen will appear, enter your EISD number:

| ems: |
|------|
| inue |
|      |
|      |
|      |
|      |

2. The address associated with the EISD number will appear, click on the plus sign to use this address on the application:

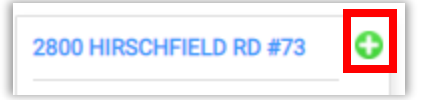

Enter a project name in the **`Name this project'** section as shown in sample below. In the **Participant Information** section, enter all required and applicable fields for the Main Point of Contact at the project site.

NOTE: All required fields are marked with a red asterisk\*.

NOTE: Either First and Last Name OR Company field are required. You may enter data for all 3 fields if available.

| Mike's Hardware Store #219                                     |                                                                  |
|----------------------------------------------------------------|------------------------------------------------------------------|
| articipant Information *** Main Point of Con                   | tact at the Site ***                                             |
|                                                                |                                                                  |
| int Name: * First & Last or Company                            | City *                                                           |
| Mike                                                           | Anytown                                                          |
| ast Name: * First & Last or Company                            | State/Province: *                                                |
| Jones                                                          | OKLAHOMA 🔻                                                       |
|                                                                | Postal Code: *                                                   |
| ompany: " First & Last or Company                              |                                                                  |
| Mike's Hardware Store #219                                     | 44444                                                            |
| Mike's Hardware Store #219                                     | 44444<br>Phone: *                                                |
| Mike's Hardware Store #219                                     | 44444<br>Phone: *<br>3335557777                                  |
| Mike's Hardware Store #219 remise ID:                          | 44444<br>Phone: *<br>3335557777<br>eMail: *                      |
| Mike's Hardware Store #219 remise ID: ddress: * 10 Main Street | 44444<br>Phone: *<br>3335557777<br>eMail: *<br>Mike219@gmail.com |

Click **CONTINUE** to move to the next page. You can also go back or save the application to complete later:

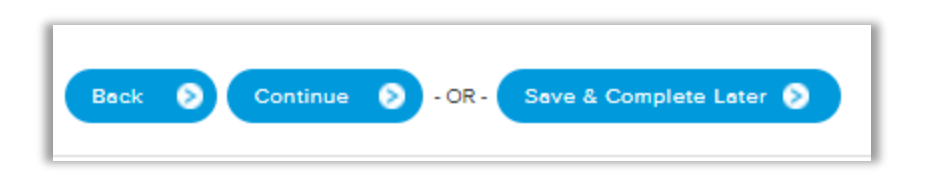

**NOTE:** To access your incomplete saved application after log-out, click the **MANAGE APPLICATIONS** link in online portal Home Page view as shown on page 2 of this guide.

3. In the **Sponsor Contact Information** section, complete all applicable fields as shown if using a sponsor. Again, only the First and Last Name **OR** Company is required. If there is no sponsor this page can be skipped over.

| Sponsor Name            |        |  |  |  |
|-------------------------|--------|--|--|--|
|                         |        |  |  |  |
|                         |        |  |  |  |
| Sponsor Address         |        |  |  |  |
|                         |        |  |  |  |
| C Add (C                | \<br>\ |  |  |  |
| Sponsor Address (Cont d | )      |  |  |  |
|                         |        |  |  |  |
| Sponsor City            |        |  |  |  |
|                         |        |  |  |  |
|                         |        |  |  |  |
| Sponsor State           |        |  |  |  |
| Select                  | ~      |  |  |  |
| Sponsor Zip             |        |  |  |  |
|                         |        |  |  |  |
|                         |        |  |  |  |
| Sponsor Vendor ID       |        |  |  |  |
|                         |        |  |  |  |
|                         |        |  |  |  |
| Sponsor Tax ID          |        |  |  |  |
|                         |        |  |  |  |
|                         |        |  |  |  |
|                         |        |  |  |  |

Select the **CONTINUE** button to move to the next page.

4. In the **MAIN FORM** section, <u>please populate all required fields marked with a red asterisk</u>\*, as highlighted below. In addition, please provide all other available or additional information that may be required based on answers you have provided.

| Load Curtailment Info                                     |  |
|-----------------------------------------------------------|--|
| Site Name *                                               |  |
|                                                           |  |
| Site Description *                                        |  |
|                                                           |  |
|                                                           |  |
|                                                           |  |
| Proposed Load Shed (minimum 100 kW) *                     |  |
|                                                           |  |
|                                                           |  |
| Please Specify (if Building Type: Other)                  |  |
|                                                           |  |
| Curtailment Method (Check all that apply) *               |  |
| Manage facility using plant controls Shut Down Operations |  |
| Turn Off Equipment     Utilize Back-up Generation         |  |
| Utilize Energy Management System Other                    |  |
| Description of Load to be Curtailed *                     |  |
|                                                           |  |
|                                                           |  |
|                                                           |  |
| Generator Kw (ir Curtaliment Method: Back-up Generation   |  |
| Approved kW                                               |  |
|                                                           |  |
|                                                           |  |
| Back 🔊 Continue 🔊 - OR - Save & Complete Later 📎          |  |

Select the **CONTINUE** button when you have completed the form to move to the next page.

5. On the next page you will download the <u>CNP CLM Event Notification Contact Spreadsheet</u>:

| Event Notification Contacts                                                                               |
|----------------------------------------------------------------------------------------------------|
| Please click the link below to download the CNP CLM Contact spreadsheet.                                  |
| CNP CLM Event Notification Contact Spreadsheet                                                            |
| After submitting your application, you will be presented with a form to upload the completed spreadsheet. |
| Spreadsheet must contain a minimum of 3 contacts.                                                         |
|                                                                                                    |
|                                                                                                    |
|                                                                                                    |
| Back S Complete Application S - OR - Save & Complete Later S                                              |

You must provide a minimum of **3 contacts**. You will need to upload the spreadsheet once the application is completed. Select the **Complete Application** button to complete the application process.

Once completed you should see the following message:

Your application has been initiated. Please click Manage Applications above to submit any required documentation and complete the application submission process.

You will now need to click on Manage Applications in order to complete the application submittal process.

#### 4. Viewing and Managing your online portal application

After your application submission is initiated, you will need to go to the **MANAGE APPLICATIONS** center of the online portal. Here you can view and manage your CenterPoint Energy program portal application(s) and complete submittal.

NOTE: To access your application center after log-out, click the **MANAGE APPLICATIONS** link in online portal Home Page view as shown on page 2 of this guide. If you have multiple applications in different CenterPoint Energy programs, they will all appear in your application center view.

| CenterPoint.                        |                                        |                      |              |                     |     |
|-------------------------------------|----------------------------------------|----------------------|--------------|---------------------|-----|
| Energy                              |                                        | HOME AI              | PPLY NOW     | MANAGE APPLICATIONS | CON |
|                                     |                                        |                      |              |                     |     |
| Quick Actions                       |                                        | Analytics            |              |                     |     |
| Action                              |                                        | Item                 |              | Total               |     |
| My Applications                     | >                                      | # Of Applications    |              | 5                   |     |
| My Contacts                         | >                                      | Total Rebates Paid   |              |                     |     |
| 1 My Account                        | >                                      |                      |              |                     |     |
| 🖬 Log Out                           | >                                      |                      |              |                     |     |
| You Have 2 New Task(s)              |                                        | Applications By      | r Status     |                     |     |
| The following 2 application(s) h    | ave tasks you must complete before the | Status               |              | # of Apps           |     |
| application(s) can be approved.     |                                        | Add Contractor       |              | 1                   |     |
| Project Information                 |                                        |                      |              |                     |     |
| Mike's Hardware Store #219          | 1 task(s) to complete                  | INSTALLATION PENDING | VERIFICATION | 1                   |     |
| 10 Main Street<br>Anytown, OK 44444 |                                        | Project Received     |              | 2                   |     |

The **QUICK LINKS** section is where you can view applications, manage your contacts and account details, and where you can log out of the portal. You can also review a summary of Total Rebates Paid in the 'ANALYTICS' section.

The orange section contains notifications for any TASK(S) you are required to complete before your application can be approved.

Click on **MY APPLICATIONS** to display your submitted or initiated applications and click **<u>'View'</u>** to open a specific application.

| Energy                         |                       |         |              | HOME    | APPLY NOW | MANAGE APPLICATIO | ONS CON | TACT  |
|--------------------------------|-----------------------|---------|--------------|---------|-----------|-------------------|---------|-------|
| 📸 Home   🖹 My Applic           | ations   💼 My Conta   | cts   上 | , My Account |         |           |                   |         |       |
|                                |                       |         |              |         |           |                   |         |       |
| My Submitted Applic            | ations<br>Projectname | Contact | Project #    | Created | Status    |                   | Action  |       |
| My Submitted Applic<br>Program | ations<br>Projectname | Contact | Project #    | Created | Status    | Search            | Action  | • • • |

The application will display as shown in the sample below. <u>Here you can send or receive **MESSAGES** via the online portal with the program administrator.</u>

In the orange section, you will see notifications of any outstanding **TASKS** you must complete in order to continue the review and approval of your project. Select the Click here link to view and complete the task as shown in the sample below.

| ක් Home   🗎 My Applications   🗂 My Contacts   🦺 My                                                                                                    | Account<br>Jump To: Messages Tasks Forms Documents & Files Equipment                                                                                                    |   |
|----------------------------------------------------------------------------------------------------|----------------------------------------------------------------------------------------------------|---|
| You Have Outstanding Tasks To Complete     Glick inner to view the current tasks that must be completed before                                                                                                    | this application can continue processing.                                                                                                    |   |
| Project V: CNCDDR1543465338<br>Project Name; Mike's Hardware Store #219<br>Program: Comivercial Load Management                                                                                                    | ÷                                                                                                    |   |
| Project Status: Project Received     Participant Information *** Main Point of Contact at     Mike Jones     Mikes Hardware Store #219     10 Main Street     Anytown, OK 44444     Phone: (333) 444-5555                                                                                           | the Site ***<br>Every time you open the refrigerator door, up to 30% of the cold air can escape.                                                                                                    |   |
| Primary Contact     Sponsor Contact  Additional Contact Information                                                                                                    |                                                                                                    |   |
| EVENT NOTIFICATION<br>CONTACT #1         EVENT NOTIFICATION<br>CONTACT #2         EVENT<br>CONTACT #2           Joe Smith         Bob Brown         Mike           100 Dax Street         100 Films Street         40 Mi           Anytown DX 44444         Anytown DX 44444         (233) 555-7777 | AT NOTIFICATION<br>ACT #3<br>Jame<br>In Stock<br>W DK Assa<br>Below are obstanting tasks you currently need to complete. Click on the loon to the right of each task to perform the required activity. | Ŷ |
| Messages<br>Beow are messages sent between you and the program administrator.                                                                                                    | Complete Task: Submit Project<br>Assigned to: Customer<br>Created: 11/8/2019 12:27:08 PM                                                                                                    |   |
| Send Us A Message                                                                                                    | Forms Below is a list of all of the forms you've filled out for this project. Click on a form below to view its details.  APPLICATION FORM  * THE FORM IS EDITABLE                                     | 1 |
|                                                                                                    | Documents & Files<br>Below is a list of all of the documents and files that have been created for this project, including latters and emails. Click on an item below to view its details.              | 1 |
|                                                                                                    | Equipment<br>Below is a list of all equipment you've added to this project. Click on the icon to the right of each equipment item to view details.                                                     | 1 |

You will now need to upload the **CNP CLM Contact Spreadsheet** that was filled out in the previous step and is shown as an outstanding task.

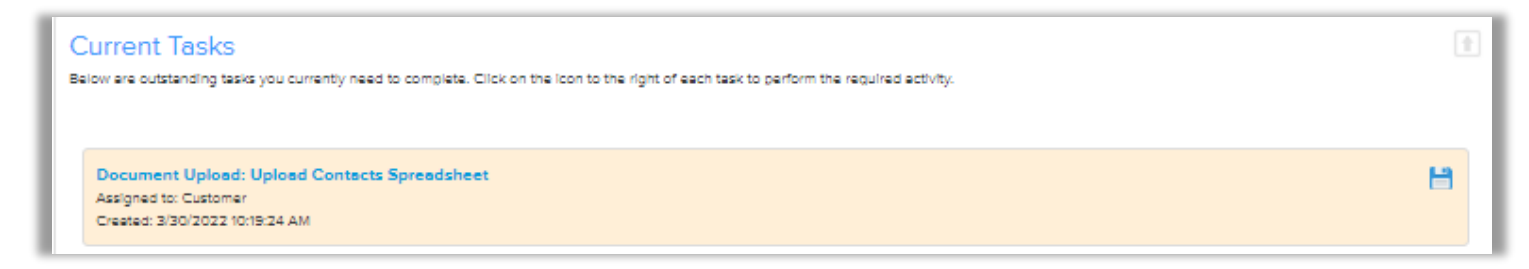

Click on the task to upload the spreadsheet. Once completed the task will no longer be visible in your application center.

If the project is using a third party sponsor the below task will appear to upload customer authorization:

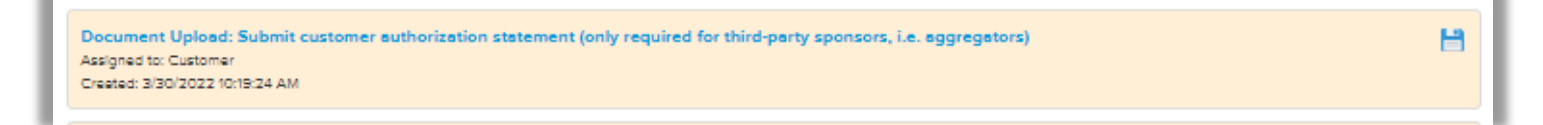

Click on the task to upload the authorization document. Once completed the task will no longer be visible in your application center.

Once all required documents have been uploaded the last task to complete is to submit the application:

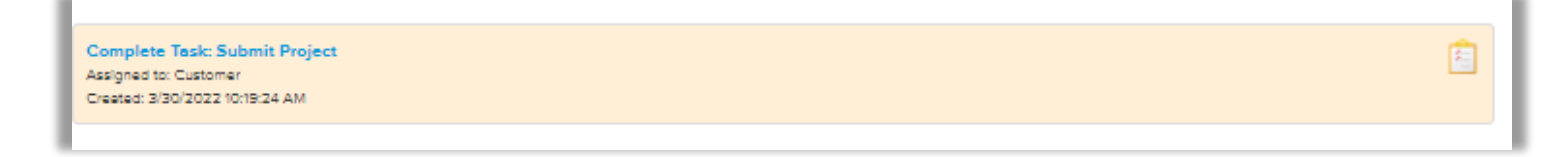

To complete the **SUBMIT PROJECT** task, select the clipboard icon to the right of the task description. This will open the 'Manage Task' dialog box. Place a checkmark to certify that the information submitted is correct and ready for review.

| Current Tasks<br>Below are outstanding tasks you currently need to con                   | nplete. Click on the icon to the right of each task to perform the required activity. |          | t |
|------------------------------------------------------------------------------------------|---------------------------------------------------------------------------------------|----------|---|
| Complete Task: Submit Project<br>Assigned to: Customer<br>Created: 11/8/2019 12:27:08 PM |                                                                                       |          |   |
|                                                                                          | Manage Task                                                                           | 3        |   |
| Forms                                                                                    | Verify Task                                                                           |          | • |
| Below is a list of all of the forms you've filled out for t                              | Task: You must verify the following information is correct to continue                |          |   |
|                                                                                          | Description: Complete this step to submit project for<br>review                       |          |   |
| Documents & Files                                                                        | * 🖉 Yes, I certify that this task has been completed.                                 |          | Ť |
| Below is a list of all of the documents and files that h                                 | SUBMIT                                                                                | details. |   |
| Equipment<br>Below is a list of all equipment you've added to this pr                    | oject. Ulick on the icon to the right of each equipment item to view details.         |          | t |

Click on **SUBMIT**. The application is now submitted for review.

You will be able to view your completed **APPLICATION FORM**, and any **Documents, Files or Equipment** uploaded and submitted with your project application.

| Forms                                                                                                    | 1  |
|----------------------------------------------------------------------------------------------------|----|
| Below is a list of all of the forms you've filled out for this project. Click on a form below to view its details.                                                                        |    |
| APPLICATION FORM                                                                                                    |    |
| Documents & Files<br>Below is a list of all of the documents and files that have been created for this project, including letters and emails. Click on an item below to view its details. | († |
| Equipment<br>Below is a list of all equipment you've added to this project. Click on the icon to the right of each equipment item to view details.                                        | Î  |
|                                                                                                    |    |

#### 5. Enrollment Verification

Each year you will need to update the enrollment information.

To access your application center, click the **MANAGE APPLICATIONS** link in online portal Home Page view as shown on page 2 of this guide. If you have multiple applications in different CenterPoint Energy programs, they will all appear in your application center view.

In the orange section, you will see notifications of the TASKS you must complete in order to update your enrollment.

### Select the **Click here** link to view and complete the tasks as shown in the sample below.

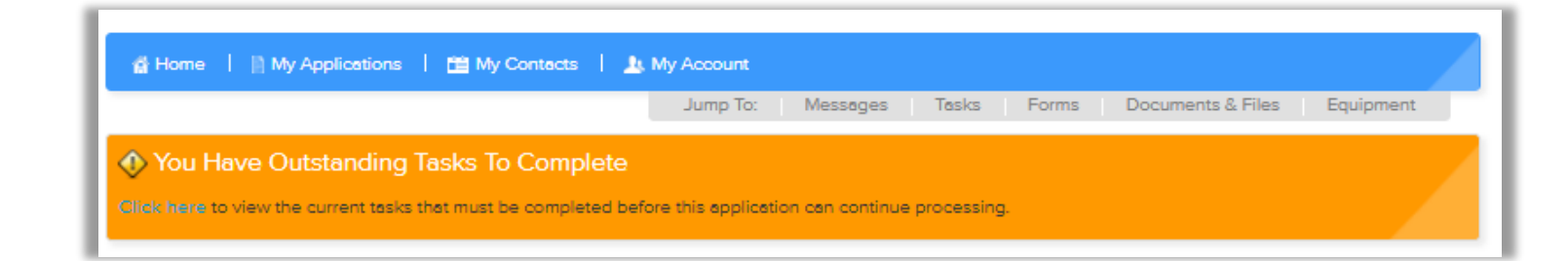

| urrent lasks                                                                                                    |   |
|----------------------------------------------------------------------------------------------------|---|
| ow are outstanding tasks you currently need to complete. Click on the icon to the right of each task to perform the required activity.                                         |   |
| Complete Application Form: Edit/Update Load Curtailment Form                                                                                                    | Ē |
| Assigned to: Customer<br>Created: 3/30/2022 10:59:03 AM                                                                                                    |   |
| Document Upload: Upload Contacts Spreadsheet<br>Assigned to: Customer<br>Created: 3/30/2022 10:59:03 AM                                                                        | H |
| Document Upload: Submit customer authorization statement (only required for third-party sponsors, i.e. aggregators)<br>Assigned to: Customer<br>Created: 3/30/2022 10:59:03 AM | H |
| Complete Task: Submit Project                                                                                                    | Ē |
| Assigned to: Customer<br>Created: 3/30/2022 10:59:03 AM                                                                                                    |   |

1. To complete the **Edit/Update Load Curtailment Form** task, select the Cipboard icon to the right of the task description. This will open the Load Curtailment form. <u>Please populate all required fields marked with a red asterisk</u>\*, as highlighted below. In addition, please provide all other available or additional information that may be required based on answers you have provided. Select the **CONTINUE** button to complete the task.

| MPLETE APPLICATION FORM                                                                                                    |   |
|----------------------------------------------------------------------------------------------------|---|
|                                                                                                    | _ |
| site Name *                                                                                                    |   |
|                                                                                                    |   |
| Site Description *                                                                                                    |   |
|                                                                                                    |   |
|                                                                                                    |   |
|                                                                                                    |   |
|                                                                                                    |   |
| Proposed Load Shed (minimum 100 kW) *                                                                                                    |   |
|                                                                                                    |   |
| Aulding Type *                                                                                                    |   |
| ~                                                                                                    |   |
| Please Specify (if Building Type: Other)                                                                                                    |   |
|                                                                                                    |   |
| Curtailment Method (Check all that apply) *                                                                                                    |   |
| Manage facility using plant controls Shut Down Operations Turn Off Equipment Utilize Back-up Generation Utilize Energy Management System Other |   |
| Description of Load to be Curtailed *                                                                                                    |   |
|                                                                                                    |   |
|                                                                                                    |   |
|                                                                                                    |   |
|                                                                                                    |   |
| Jenerator KW (If Curtaliment Method: Back-up Generation                                                                                        |   |
|                                                                                                    |   |
| Approved kW                                                                                                    |   |
|                                                                                                    |   |
|                                                                                                    |   |
| CONTINUE CANCEL                                                                                                    |   |
|                                                                                                    |   |

2. The next task to complete is to update the CNP CLM Contacts Spreadsheet. The spreadsheet can be found in the **Files** section of the application:

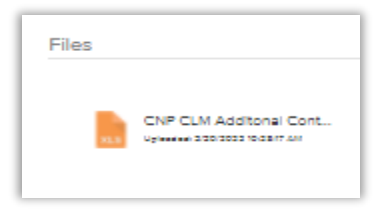

# **NOTE:** The Contacts Spreadsheet must be re-submitted each year even if there are no changes to the contacts.

Click on the file to download. Make changes if needed then click on the task to reupload the spreadsheet.

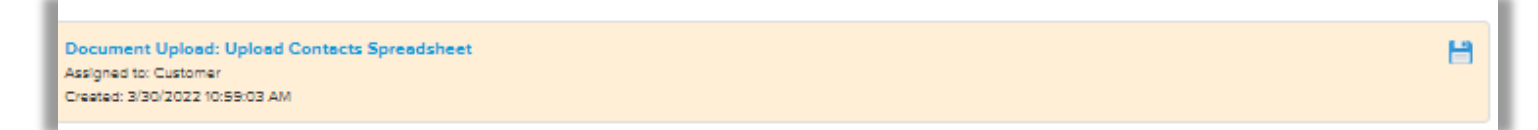

Once completed the task will no longer be visible in your application center.

3. If the project is using a third party sponsor the below task will appear to upload customer authorization:

Document Upload: Submit customer authorization statement (only required for third-party sponsors, i.e. aggregators) Assigned to: Customer Creeted: 3/30/2022 10:19:24 AM

Click on the task to upload the authorization document. Once completed the task will no longer be visible in your application center.

**4.** Once all required tasks have been completed the last task to complete is to submit the application which will complete the re-enrollment process. To complete the **SUBMIT PROJECT** task, select the clipboard icon to the right of the task description. This will open the 'Manage Task' dialog box. Place a checkmark to certify that the information submitted is correct and ready for review. Click on **SUBMIT**. The application is now submitted for review.

| Complete Task: Submit Project<br>Assigned to: Customer<br>Created: 11/8/2019 12:27:08 PM           |                                                                                                    |          |  |
|----------------------------------------------------------------------------------------------------|----------------------------------------------------------------------------------------------------|----------|--|
|                                                                                                    | Manage Task 🗧                                                                                                    | ×        |  |
| Energy is a list of all of the forms you've filled out for<br>APPLICATION FORM<br>THE FORME BYTALE | Verify Task Task: You must verify the following information is correct to continue Description: Complete this step to submit project for review |          |  |
| Documents & Files<br>Below is a list of all of the documents and files that                        | <ul> <li>Ø Yes, I certify that this task has been completed.</li> </ul>                                                                         | details. |  |

### 6. Contact and Support Information

For questions or technical support regarding the Commercial Load Management Standard Offer Program, please contact:

Mike Kearns – Principal Business Analyst mkearns@appliedenergygroup.com

Sunil Tewarson – Project Manager stewarson@appliedenergygroup.com

Leslie Plank – Business Analyst Iplank@appliedenergygroup.com

Ian Molloy – Business Analyst imolloy@appliedenergygroup.com